PoINT Archival Gateway V2.2 の Windows 新機能について(2021/5/11)

有限会社オプティカルエキスパート

PoINT Archival Gateway V2.2 から、以下の新しい機能が追加されます。

Partition の削除とカートリッジの再利用が可能になります。

Partition が削除可能になりました。Partition は、イレージャーコーディングのレートを保持しています。以前のバージョンでは、複数の E/C レートを設定して、テストした際には、テストで使用されたカートリッジを再利用出来ませんでした。V2.2 からは、AWS S3 の Bucket に相当する PAG の Object Repository を削除し、空になったパーティションの 削除が可能になりました。

以下のスクリーンショットはパーティションを表示していますが、一番右側に、Delete ボタンが追加されています。

| Software & systems  |                                              | Change password for admin 🖇 19:55 🕞 Log |                            |        |
|---------------------|----------------------------------------------|-----------------------------------------|----------------------------|--------|
| Dashboard System I  | vlanagement + Storage Management + Device Ma | inagement Security & A                  | uditing - Statistics       |        |
| Archival Storage Pa | artitions                                    |                                         |                            |        |
| + Create Partition  |                                              |                                         | Filter:                    |        |
| Name                | UUID                                         | Last Access Time                        | Protected Volume<br>Arrays | Delete |
| 116_1               | 830bebd8-711c-2d0e-3a43-e30803aa16fa         | 2021/01/16 14:11:06                     | ٩                          | â      |
| 325_1               | 94f774af-318a-f548-d8bd-7cf726c290d6         | 2021/04/15 14:22:52                     | ٩                          | â      |
| 920_1               | 9b936160-f14b-1eae-9a2e-971c646ef746         | 2020/09/20 18:14:05                     | Q                          | â      |
| 921_1               | 50d766ed-4309-4873-4812-aa787d063d26         | 2021/04/19 12:54:08                     | ٩                          | â      |

パーティションを作成すると、E/C レートに応じた個数のカートリッジが割り当てられ、Protected Volume Array と呼ば れます。例えば、1/2 の E/C レートでは、LTO ライブラリーのスロットから 2 個が割り当てられ、同時に記録されます が、一杯になると自動的に次のスロットから 2 個のカートリッジが割り当てられます。

以下のスクリーンショットは、Protected Volume Array の一例ですが、E/C レートが 1/1 のため、1 個のカートリッジ が割り当てられています。

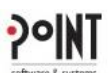

| oftware & system | Ins                                      |                | Change Change     | e password for a | admin 😏 19               | :34 🕞 Log of |
|------------------|------------------------------------------|----------------|-------------------|------------------|--------------------------|--------------|
| Dashbo           | oard System Management + Storag          | e Management 👻 | Device Management | Security & A     | uditing <del>-</del> Sta | tistics      |
| Partit           | ions / <u>921_1</u> / Protected Volume A | rrays          |                   |                  |                          |              |
|                  |                                          |                |                   |                  | Filter:                  |              |
| ndex             | UUID                                     | Device         | Storage Element   | Barcode          | Media Type               | Volume State |
| <u>3</u> •       | 7ae007ff-0f9a-d054-b13e-3cf6a3914da3     | Tape Library   | 4096              | 000005L5         | LTO-5                    | Formatted    |
| Code R<br>Encryp | tate: 1/1<br>tion: Off                   |                |                   |                  |                          |              |

#### Object Repository(Bucket)の削除について

パーティション(Paartition)を削除するには、Object Repository を削除する必要があります。Object Repository は、 AWS S3 では Bucket に相当します。以下は、Windows で良く使用されている S3 Browser という S3 クライアントです が、画面左の or\_325 が Object Repository(Bucket)です。

| PNew bucket 💥 Delete bucket | Path: /     | 0        |                | 25            | 1 🗆           | YG |
|-----------------------------|-------------|----------|----------------|---------------|---------------|----|
| <u></u> or_325              | File        | Size     | Туре           | Last Modified | Storage Class |    |
|                             | *<br>*<br>* |          |                |               |               |    |
|                             | Upload -    | Download | e 🤤 New Folder | Refresh       |               |    |

PoINT Archival Gateway の Web 管理画面では、Object Repository は以下のように表示されます。 これは、Partition の設定画面の一番下になります。

| grade i lotected volume Anaj                              | y 5     | Downgrade Protected volume Ar | rays                   |
|-----------------------------------------------------------|---------|-------------------------------|------------------------|
| Maximal Redundant Media:<br>Media Allocation Restriction: | Not set | Minimal Redundant Media:      | Not set 🗸<br>Downgrade |
|                                                           |         |                               |                        |
| bject Repositories                                        |         |                               | Filter:                |
| bject Repositories<br>Name                                |         |                               | Filter: Delete         |

右側にある Delete のボタンをクリックすると以下の確認画面が表示されます。

| Are you sure you want to permanently delete the object re<br>'or_325'? | eposi | tory   |
|------------------------------------------------------------------------|-------|--------|
|                                                                        | ОК    | Cancel |

削除後は、以下のように、Object Repository が無いという表示になります。

| Object Repositories |                                               |
|---------------------|-----------------------------------------------|
|                     | No Object Repository available for Partition. |

パーティション(Partition)の削除

以下のスクリーンショットでは、920\_1 のパーティションを削除します。

| Archival Storage Partitions |                                      |                     |                            |        |  |  |  |  |  |
|-----------------------------|--------------------------------------|---------------------|----------------------------|--------|--|--|--|--|--|
| + Create Partition Filter:  |                                      |                     |                            |        |  |  |  |  |  |
| Name                        | UUID                                 | Last Access Time    | Protected Volume<br>Arrays | Delete |  |  |  |  |  |
| 325_1                       | 94f774af-318a-f548-d8bd-7cf726c290d6 | 2021/04/15 14:22:52 | ۹                          | â      |  |  |  |  |  |
| 920_1                       | 9b936160-f14b-1eae-9a2e-971c646ef746 | 2020/09/20 18:14:05 | ۹                          | â      |  |  |  |  |  |
| 921_1                       | 50d766ed-4309-4873-4812-aa787d063d26 | 2021/04/19 12:54:08 | ۹                          | Ē      |  |  |  |  |  |

#### 以下が削除後です。

| Archival Storage Partitions |                                      |                     |                            |        |  |  |  |  |  |
|-----------------------------|--------------------------------------|---------------------|----------------------------|--------|--|--|--|--|--|
| + Create Partition Filter:  |                                      |                     |                            |        |  |  |  |  |  |
| Name                        | UUID                                 | Last Access Time    | Protected Volume<br>Arrays | Delete |  |  |  |  |  |
| 325_1                       | 94f774af-318a-f548-d8bd-7cf726c290d6 | 2021/04/15 14:22:52 | Q                          | â      |  |  |  |  |  |
| 921_1                       | 50d766ed-4309-4873-4812-aa787d063d26 | 2021/04/19 12:54:08 | Q                          | â      |  |  |  |  |  |

### 削除後は、パーティションに含まれていたカートリッジのステータスが変更されます。

以下のスクリーンショットは、パーティションの 325\_1 と 920\_1 の削除前のライブラリーのテープのステータスです。

## <u>Devices</u> / <u>Tape Library</u> / Media

|                 |          |            |              | Filter:                    |
|-----------------|----------|------------|--------------|----------------------------|
| Storage Element | Barcode  | Media Type | Volume State | Archival Storage Partition |
| 4096            | 000005L5 | LTO-5      | Formatted    | 921_1                      |
| 4097            | 000004L5 | LTO-5      | Unknown      | 920_1                      |
| 4098            | 000001L5 | LTO-5      | Damaged      | 920_1                      |
| 4107            | 000002L5 | LTO-5      | Damaged      | 325_1                      |
| 4109            | 000006L5 | LTO-5      | Damaged      | 325_1                      |
| 4111            | 000008L5 | LTO-5      | Damaged      | 325_1                      |
| 4113            | 000010L5 | LTO-5      | Damaged      | 325_1                      |
| 4116            | 000007L5 | LTO-5      | Damaged      | 325_1                      |
| 4117            | 000011L5 | LTO-5      | Damaged      | 325_1                      |
| 4118            | 000009L5 | LTO-5      | Damaged      | 325_1                      |

パーティションを削除すると、自動的に Protected Volume Array が削除され、Volume Status が Obsolete になりま

す。

### Devices / Tape Library / Media

|                 |          |            |              | Filter:                    |
|-----------------|----------|------------|--------------|----------------------------|
| Storage Element | Barcode  | Media Type | Volume State | Archival Storage Partition |
| 4096            | 000005L5 | LTO-5      | Formatted    | 921_1                      |
| 4097            | 000004L5 | LTO-5      | Unknown      |                            |
| 4098            | 000001L5 | LTO-5      | Obsolete     |                            |
| 4107            | 000002L5 | LTO-5      | Obsolete     |                            |
| 4109            | 000006L5 | LTO-5      | Obsolete     |                            |
| 4111            | 000008L5 | LTO-5      | Obsolete     |                            |
| 4113            | 000010L5 | LTO-5      | Obsolete     |                            |
| 4116            | 000007L5 | LTO-5      | Obsolete     |                            |
| 4117            | 000011L5 | LTO-5      | Obsolete     |                            |
| 4118            | 000009L5 | LTO-5      | Obsolete     |                            |

# 新しく419\_1のパーティションを作成すると、Obsolete だったカートリッジがフォーマットされています。 これで、再利用が可能になりました。

# Devices / Tape Library / Media

|                 |          |            |              | Filter:                    |
|-----------------|----------|------------|--------------|----------------------------|
| Storage Element | Barcode  | Media Type | Volume State | Archival Storage Partition |
| 4096            | 000005L5 | LTO-5      | Formatted    | 921_1                      |
| 4097            | 000004L5 | LTO-5      | Unknown      |                            |
| 4098            | 000001L5 | LTO-5      | Obsolete     |                            |
| 4107            | 000002L5 | LTO-5      | Formatted    | 419_1                      |
| 4109            | 000006L5 | LTO-5      | Obsolete     |                            |
| 4111            | 000008L5 | LTO-5      | Obsolete     |                            |
| 4113            | 000010L5 | LTO-5      | Obsolete     |                            |
| 4116            | 000007L5 | LTO-5      | Obsolete     |                            |
| 4117            | 000011L5 | LTO-5      | Obsolete     |                            |
| 4118            | 000009L5 | LTO-5      | Obsolete     |                            |